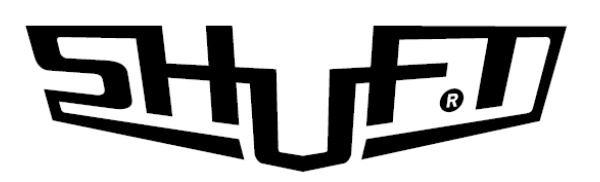

## ПРИТОЧНО-ВЫТЯЖНЫЕ УСТАНОВКИ С ПЛАСТИНЧАТЫМ РЕКУПЕРАТОРОМ И ВОДЯНЫМ НАГРЕВАТЕЛЕМ

С ГОРИЗОНТАЛЬНЫМ ВЫБРОСОМ ВОЗДУХА

UniMAX-P 450 SW - EC UniMAX-P 850 SW - EC

UniMAX-P 1400 SW - EC UniMAX-P 2200 SW - EC

EHE

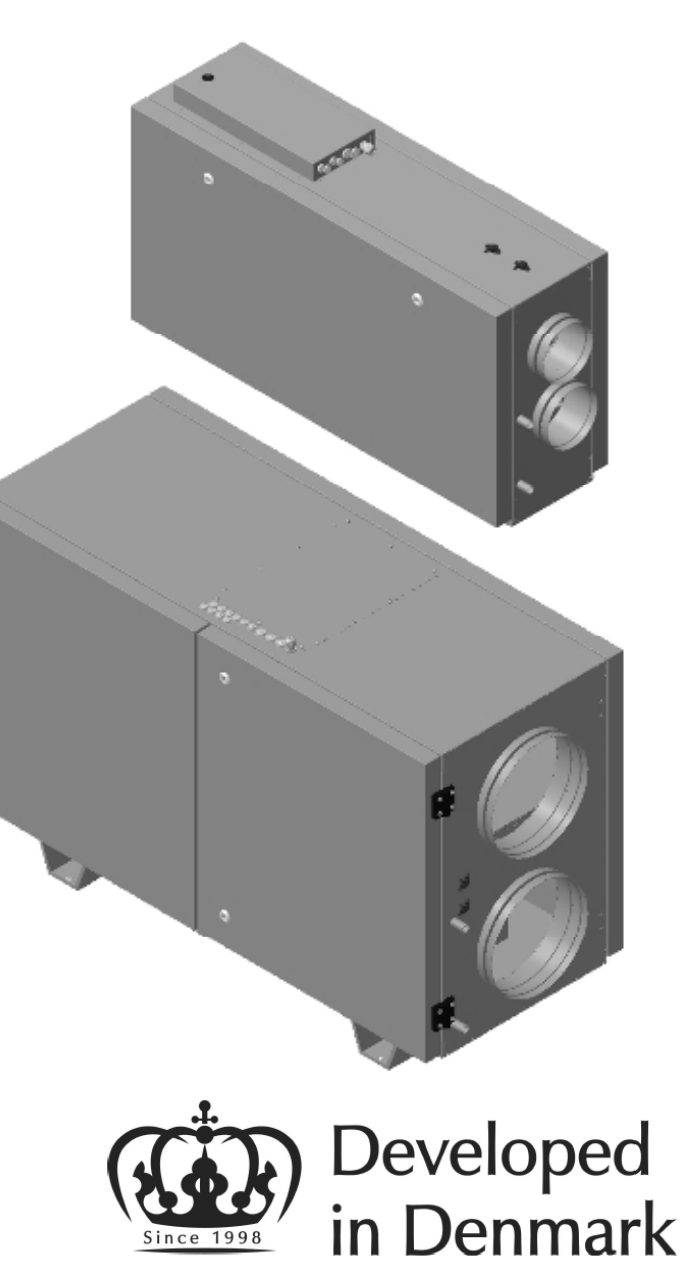

# হাশিদ্যা

## СОДЕРЖАНИЕ

| Транспортировка и хранение                      |
|-------------------------------------------------|
| Общие сведения                                  |
| Технические характеристики                      |
| Меры предосторожности 10                        |
| Монтаж                                          |
| Схема электрического подключения                |
| Обслуживание                                    |
| Описание пульта управления 19                   |
| Возможные неисправности и пути их устранения 26 |
| Сертификация                                    |
| Гарантия                                        |
| Отметка о приемке и продаже                     |
| Отметки о проводимых работах                    |

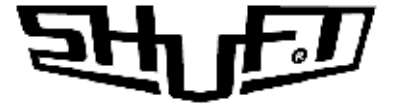

## ТРАНСПОРТИРОВКА И ХРАНЕНИЕ

Оборудование упаковано так, чтобы обеспечить сохранность при нормальной транспортировке.

Погрузочно-разгрузочные работы проводить при помощи соответствующего подъемного оборудования избегая сотрясений и ударов. Запрещено поднимать и двигать установки за кабели, фланцы забора и удаления воздуха.

Разрешается хранение установки в сухом помещении с относительной влажностью воздуха не более 70% (при 20°С), с температурой окружающей среды от +5°С до +40°С.

Рекомендуемый срок хранения установок не более одного года. При более длительном хранении проверить легкость хода подшипников двигателей и вентиляторов, отсутствие повреждений изоляции электроцепи и конденсации влаги.

## ОБЩИЕ СВЕДЕНИЯ

Установки серии UniMAX-P SW представляют собой моноблочную компактную приточно-вытяжную установку с пластинчатым рекуператором и водяным нагревателем.

Приточно-вытяжные установки серии UniMax предназначены для очистки, подогрева и подачи в помещения чистого подготовленного воздуха.

Очистка приточного воздуха происходит при помощи карманного фильтра класса EU5. Подогрев воздуха осуществляется при помощи электрического нагревателя. Для уменьшения энергопотребления высокоэффективный пластинчатый используется рекуператор С эффективностью до 75%. В процессе работы вытяжной воздух, удаляемый из помещения, очищается и поступает на пластинчатый рекуператор, при помощи которого из вытяжного воздуха извлекается тепло и передается приточному воздуху.

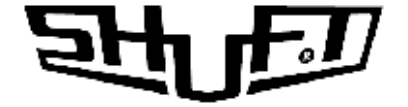

Установка оснащена встроенной системой управления, которая обеспечивает стабильную работу установки. Установки могут применяться в вентиляции жилых, административных и производственных помещений.

Корпус выполнен из листовой оцинкованной стали. Звукотеплоизоляция корпуса толщиной 50 мм из базальтовой минеральной ваты.

В установках серии UniMax используются высокопроизводительные вентиляторы с пониженным уровнем шума. Защита двигателей вентиляторов осуществляется встроенными термоконтактами с автоматическим перезапуском.

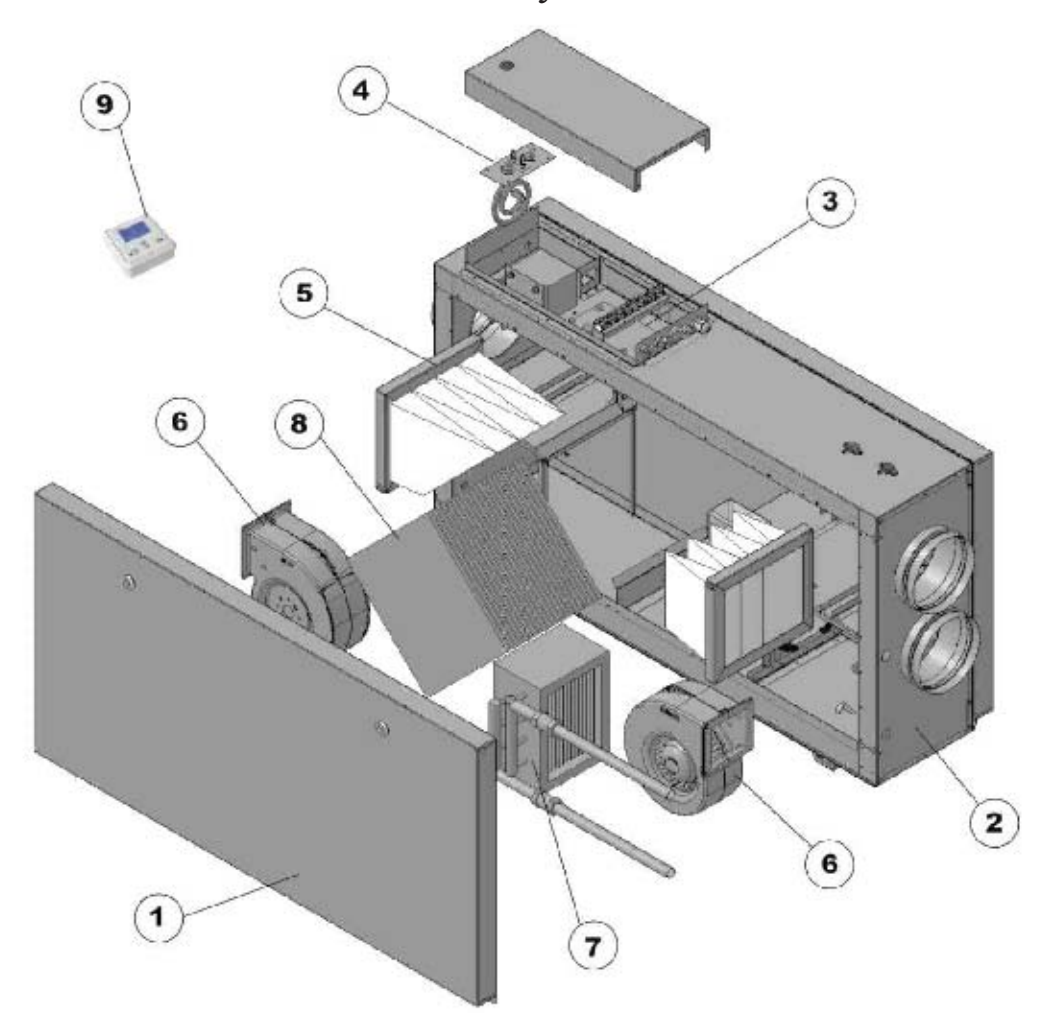

Состав установок

Панель навесная; 2 – Корпус; 3 – Блок автоматики;
 4 – Электрический нагреватель; 5 – Фильтр; 6 – Вентилятор;
 7 – Водяной нагреватель; 8 – Рекуператор; 9 – Пульт управления.

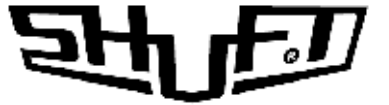

Управление осуществляется с помощью пульта управления. Возможна регулировка скорости и температуры приточного воздуха.

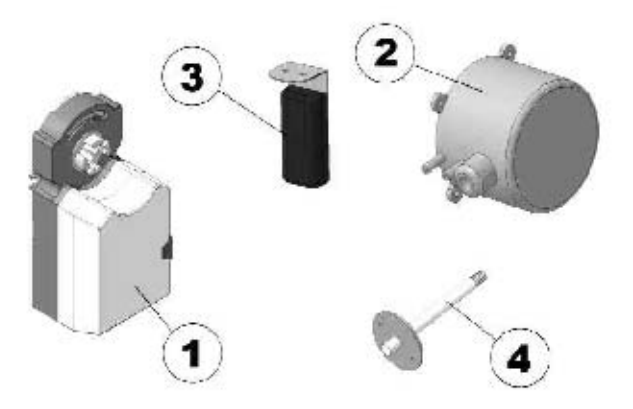

1 – Электропривод; 2 – Дифференциальное реле давления; 3 – Датчик температуры и влажности; 4 – Датчик температуры.

Принципиальная схема установок

UniMAX-P 450 SW, UniMAX-P 850 SW

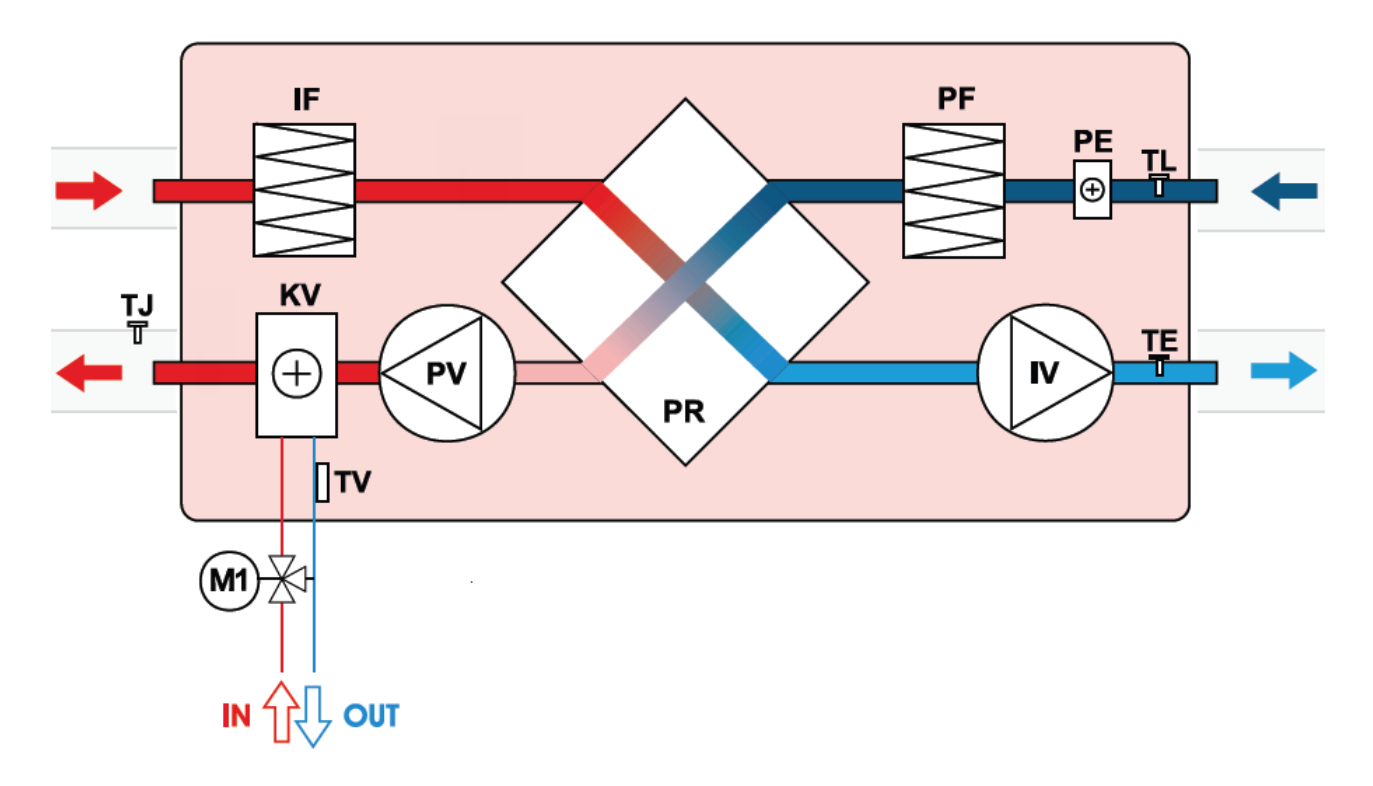

PV – вентилятор приточного воздуха; IV – вентилятор вытяжного воздуха;

# হাদিয

PR – пластинчатый рекуператор;

KV – водяной нагреватель;

РЕ – подогреватель теплообменника;

РF – фильтр для свежего воздуха;

IF – фильтр для вытяжного воздуха;

ТЈ – датчик температуры приточного воздуха;

ТЈ – датчик температуры вытяжного воздуха;

ТЕ – датчик температуры выбрасываемого воздуха;

TL – датчик температуры свежего воздуха;

М – привод заслонки байпаса;

Р – дифференциальный датчик давления на рекуператоре

(при наличии байпаса);

TV – датчик обратной температуры воды;

Т – термостат защиты от замерзания;

М1 – регулировочный узел (поставляется отдельно).

Дифференциальные датчики давления на фильтрах поставляются отдельно.

## UniMAX-P 1400 SW, UniMAX-P 2200 S

W

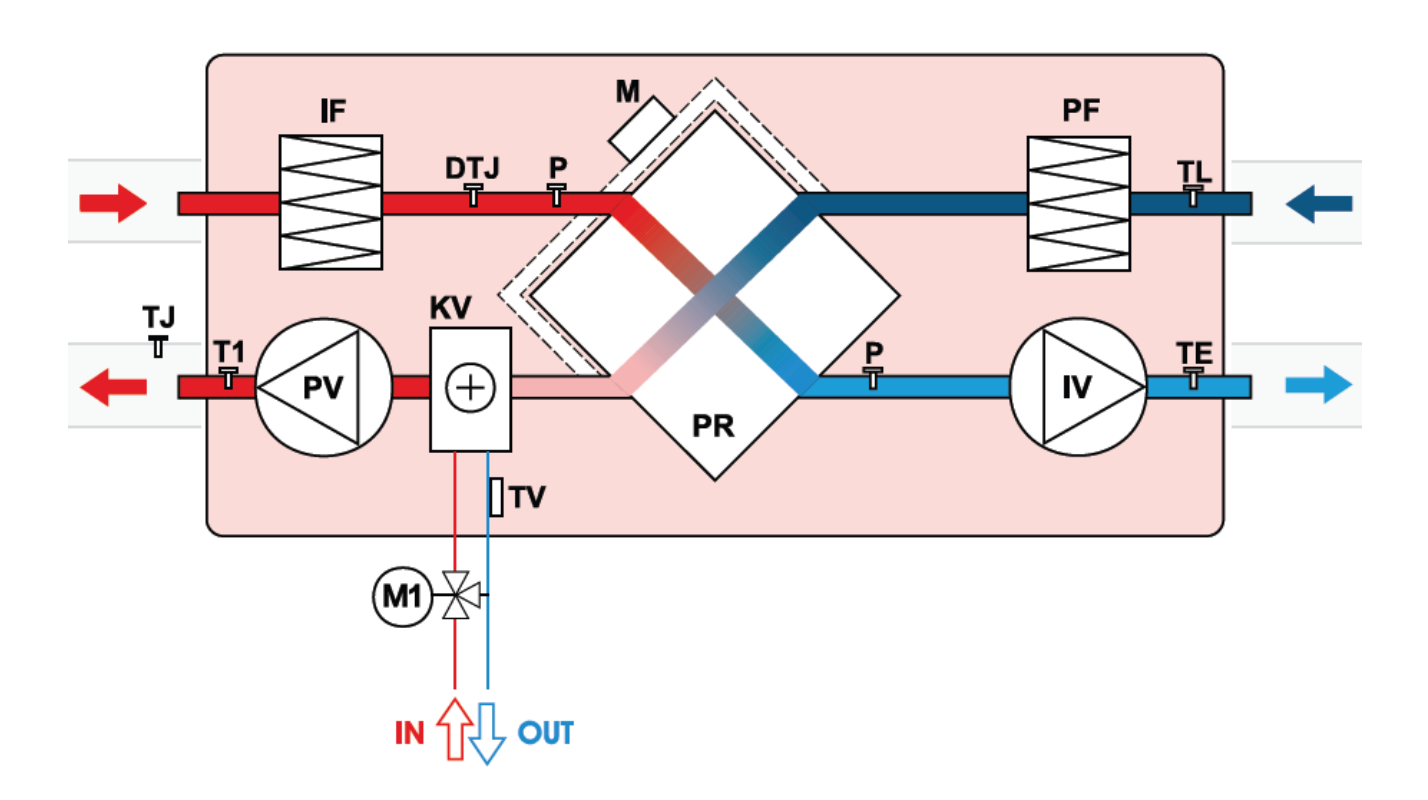

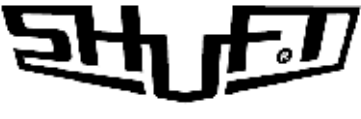

## ТЕХНИЧЕСКИЕ ХАРАКТЕРИСТИКИ

## Габаритные и присоединительные размеры

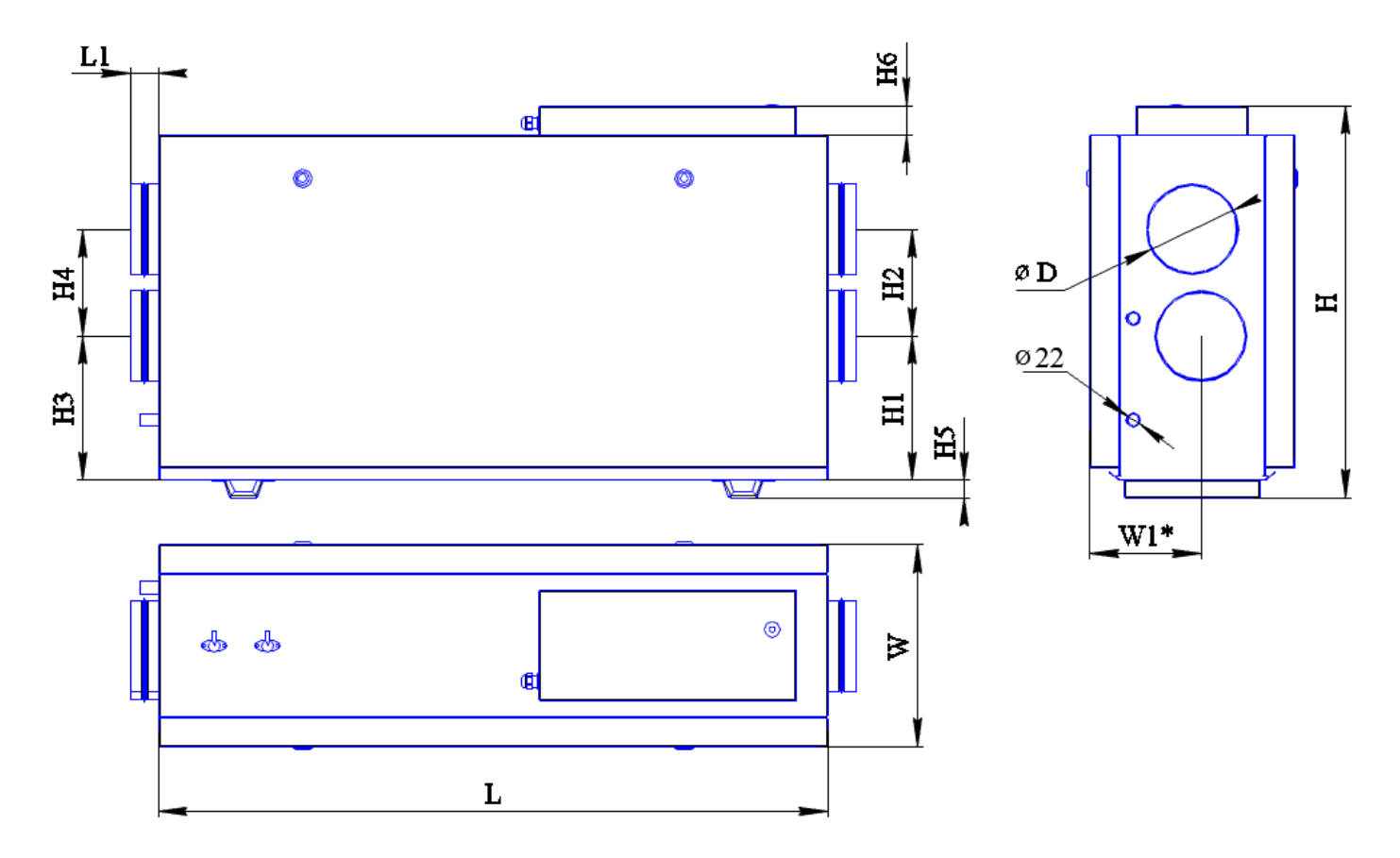

\* - размер при несовпадении оси отверстия с осью установки

| Модель           |      |    |     |     | Pa   | змерь | J, MM |     |     |     |    |     | Bec, |
|------------------|------|----|-----|-----|------|-------|-------|-----|-----|-----|----|-----|------|
| установки        | L    | L1 | W   | W1* | Н    | H1    | H2    | H3  | H4  | Н5  | H6 | D   | КГ   |
| UniMAX-P 450 SW  | 1170 | 50 | 360 | 194 | 695  | 255   | 190   | 255 | 190 | 31  | 51 | 160 | 48   |
| UniMAX-P 850 SW  | 1170 | 50 | 510 | -   | 695  | 151   | 310   | 151 | 310 | 31  | 51 | 250 | 57   |
| UniMAX-P 1400 SW | 1505 | 50 | 650 | -   | 1003 | 231   | 400   | 231 | 400 | 140 | -  | 315 | 152  |
| UniMAX-P 2200 SW | 1805 | 50 | 795 | -   | 1190 | 274   | 500   | 274 | 500 | 140 | -  | 400 | 216  |
|                  |      |    |     |     |      |       |       |     |     |     |    |     |      |

## Технические данные установок:

Класс защиты I, степень защиты IP 20.

Температура окружающей среды в месте установки +5 . . . +40°С.

Температура приточного воздуха - 30 . . . +40 °С.

Ресурс 20000 ч. работы.

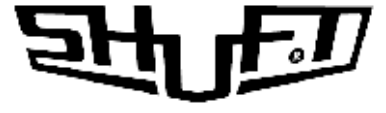

| Номер графика | Модель<br>установки | Фильтры<br>прит. / вытяж. | Мощность предварительного<br>электронагревателя, кВт | КПД рекуператора, % | Число фаз,<br>напряжение, B(50Гц) /<br>потребляемая мощность, кВт<br>/ рабочий ток, А |
|---------------|---------------------|---------------------------|------------------------------------------------------|---------------------|---------------------------------------------------------------------------------------|
| 1             | UniMAX-P 450 SW     | EU5/EU3                   | 1,2                                                  | 60                  | ~1, 230 / 1,5 / 6,5                                                                   |
| 2             | UniMAX-P 850 SW     | EU5/EU3                   | 1,2                                                  | 60                  | ~1, 230 / 1,55 /6,8                                                                   |
| 3             | UniMAX-P 1400 SW    | EU5/EU5                   | -                                                    | 54                  | ~1, 230 / 1,0 / 4,5                                                                   |
| 4             | UniMAX-P 2200 SW    | EU5/EU5                   | _                                                    | 54                  | ~1, 230 / 1,0 / 4,5                                                                   |
|               |                     |                           |                                                      |                     |                                                                                       |

КПД рекуператора указан при максимальном расходе воздуха, температуре в помещении +20 °C и влажности 60%, наружной температуре -20 °C и влажности 90%.

## Аэродинамические характеристики для приточного воздуха

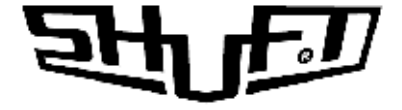

## Технические данные вентиляторов

|                     | Приточный и вытяжной вентиляторы |               |         |          |         |  |  |
|---------------------|----------------------------------|---------------|---------|----------|---------|--|--|
| Модель<br>установки | Число фаз,                       | Потребляемая  | Рабочий | Частота  | Степень |  |  |
| yeranobki           | напряжение                       | MOUTHOCTL KRT | ток,    | вращения | защиты  |  |  |
|                     | В (50Гц)                         | мощноств, крт | А       | об/ мин. | мотора  |  |  |
| UniMAX-P 450 SW     | ~1, 230                          | 0,15          | 1,45    | 2130     | IP54    |  |  |
| UniMAX-P 850 SW     | ~1, 230                          | 0,17          | 1,75    | 2050     | IP54    |  |  |
| UniMAX-P 1400 SW    | ~1, 230                          | 0,5           | 2,5     | 2250     | IP44    |  |  |
| UniMAX-P 2200 SW    | ~1, 230                          | 0,5           | 2,5     | 2720     | IP44    |  |  |
|                     |                                  |               |         |          |         |  |  |

\* - данные по потреблению приведены на один вентилятор

## Характеристики водяных теплообменников

|                     |                            | Томпор                  | Тем                           | ипературный      | график 8                | 0/60                         | Vonopuuŭ                        |
|---------------------|----------------------------|-------------------------|-------------------------------|------------------|-------------------------|------------------------------|---------------------------------|
| Модель<br>установки | Расход<br>воздуха,<br>м3/ч | вход.<br>воздуха,<br>°С | Темпер.<br>выход.<br>воздуха, | Мощность,<br>кВт | Расход<br>воды,<br>м3/ч | Падение<br>давления<br>воды, | диаметр<br>присоед.<br>труб, мм |
|                     | 200                        | 0                       | <u> </u>                      | 1.(              | 0.07                    | кпа                          | 20                              |
| UniMAX-P            | 200                        | 0                       | 23                            | 1,6              | 0,07                    | 3                            | 20                              |
| 450 SW              | 400                        | 0                       | 18                            | 2,48             | 0,11                    | 5                            | 20                              |
| UniMAX-P            | 450                        | 0                       | 31                            | 4,7              | 0,21                    | 2                            | 20                              |
| 850 SW              | 700                        | 0                       | 26                            | 6,2              | 0,27                    | 5                            | 20                              |
| UniMAX-P            | 600                        | 0                       | 31                            | 6,4              | 0,28                    | 3                            | 20                              |
| 1400 SW             | 1300                       | 0                       | 24                            | 11,1             | 0,5                     | 6                            | 20                              |
| UniMAX-P            | 1000                       | 0                       | 37                            | 12,5             | 0,54                    | 4                            | 20                              |
| 2200 SW             | 1800                       | 0                       | 30                            | 18,5             | 0,83                    | 8                            | 20                              |

## Акустические характеристики установок

| ию,<br>щ.        |                               | L wA прит., дБ(А)     |                       |     |     |     |       |        |         |        |    |  |
|------------------|-------------------------------|-----------------------|-----------------------|-----|-----|-----|-------|--------|---------|--------|----|--|
| Модель           | L wA<br>к окружен<br>дБ(A) об | , wA<br>ужен<br>А) об | , wA<br>ужен<br>А) об |     |     | (   | Октав | ные по | олосы ч | астот, | Гц |  |
|                  |                               | Общ.                  | 63                    | 125 | 250 | 500 | 1000  | 2000   | 4000    | 8000   |    |  |
| UniMAX-P 450 SW  | 49                            | 70                    | 63                    | 52  | 65  | 65  | 55    | 54     | 54      | 52     |    |  |
| UniMAX-P 800 SW  | 59                            | 75                    | 63                    | 68  | 72  | 70  | 67    | 68     | 62      | 58     |    |  |
| UniMAX-P 1500 SW | 55                            | 78                    | 62                    | 61  | 65  | 69  | 71    | 61     | 60      | 53     |    |  |
| UniMAX-P 2000 SW | 60                            | 79                    | 61                    | 73  | 73  | 70  | 66    | 68     | 70      | 64     |    |  |
|                  |                               |                       |                       |     |     |     |       |        |         |        |    |  |

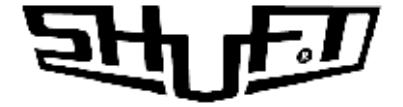

## МЕРЫ ПРЕДОСТОРОЖНОСТИ

Не разрешается размещение установок на неровных, нестабильных подставках, кривых и прочих неустойчивых поверхностях.

Не допускается использование установки для транспортировки воздуха содержащего липкие вещества, «тяжелую» пыль, муку, волокнистые материалы и т.п.

Подключение установок должно выполняться компетентным персоналом с соблюдением правил безопасности и действующих норм.

Кабель питания и электрическая сеть должны соответствовать характеристикам установки.

Запрещается использовать установки во взрывоопасных и агрессивных средах.

Запрещается выполнять монтаж, обслуживание и ремонт установок при подключенном напряжении.

Запрещается использование установок имеющих повреждения кабелей питания, электрических соединителей или других составляющих установки.

Не допускается погружение кабеля питания и разъемов в воду.

Установку необходимо заземлить.

## МОНТАЖ

Установки поставляются готовыми к подключению и устанавливаются внутри помещения. При наружной установке необходимо предусмотреть защиту от внешних воздействий.

Монтаж и подключение выполняется компетентным персоналом.

10

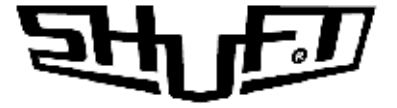

Для отвода конденсата из установки необходимо предусмотреть дренажную трассу с сифоном.

Уклон труб должен быть не менее 3° (1 м трубы должен быть наклонен вниз на 55 мм).

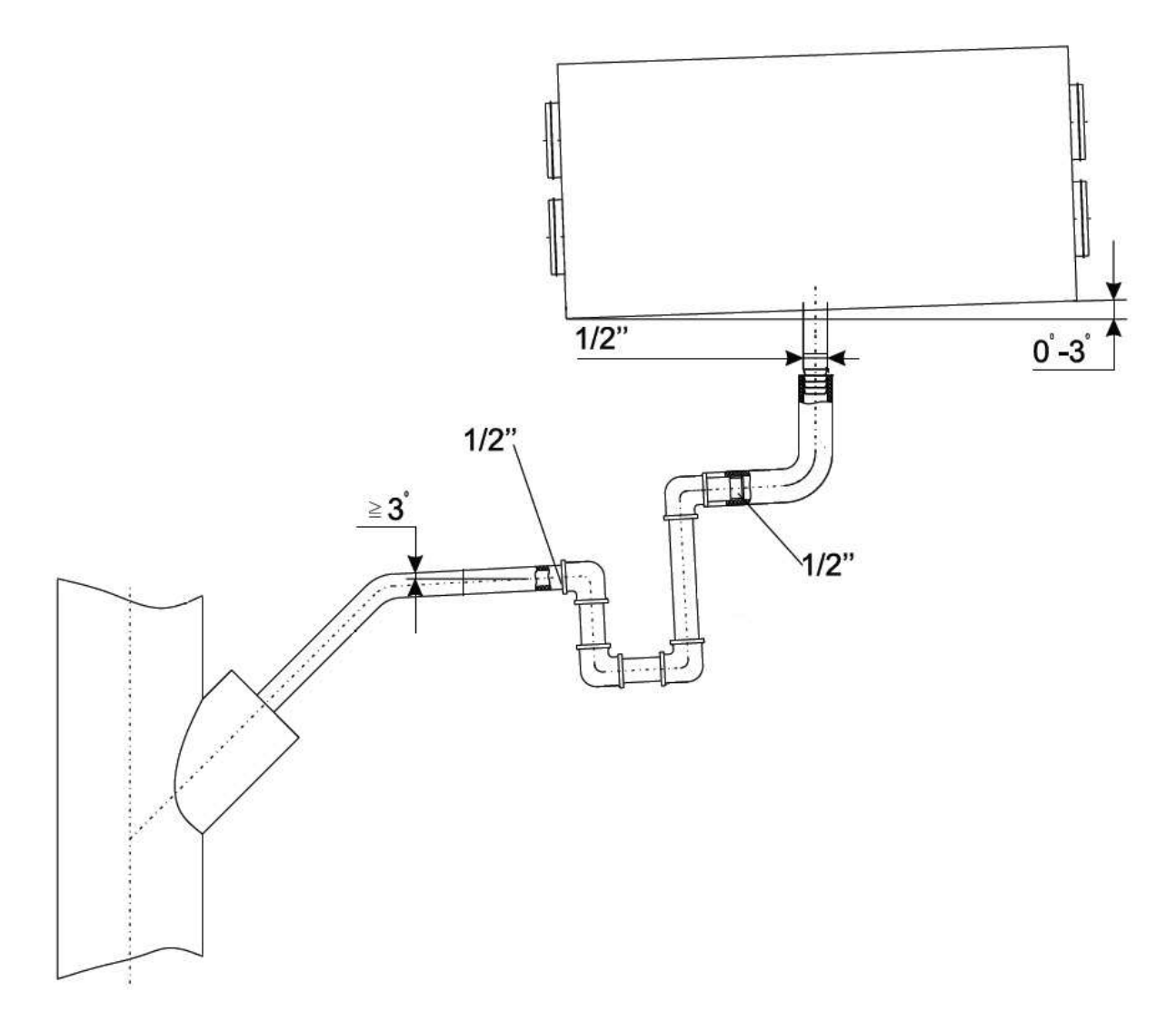

Перед запуском установки дренажная трасса должна быть испытана, а сифон - заполнен водой.

Если температура в помещении, где установлен агрегат, ниже 0°С, то система отвода дренажа должна быть теплоизолирована надлежащим образом.

При размещении установки необходимо оставить достаточно места для открывания дверцы обслуживания и не менее 400 мм до ближайшей стены, для исключения передачи шумовых вибраций.

# হাদিদ্র

Для смены стороны обслуживания на установках UniMAX-P 1000 SW и UniMAX-P 1500 SW необходимо перевесить навесную панель и двери.

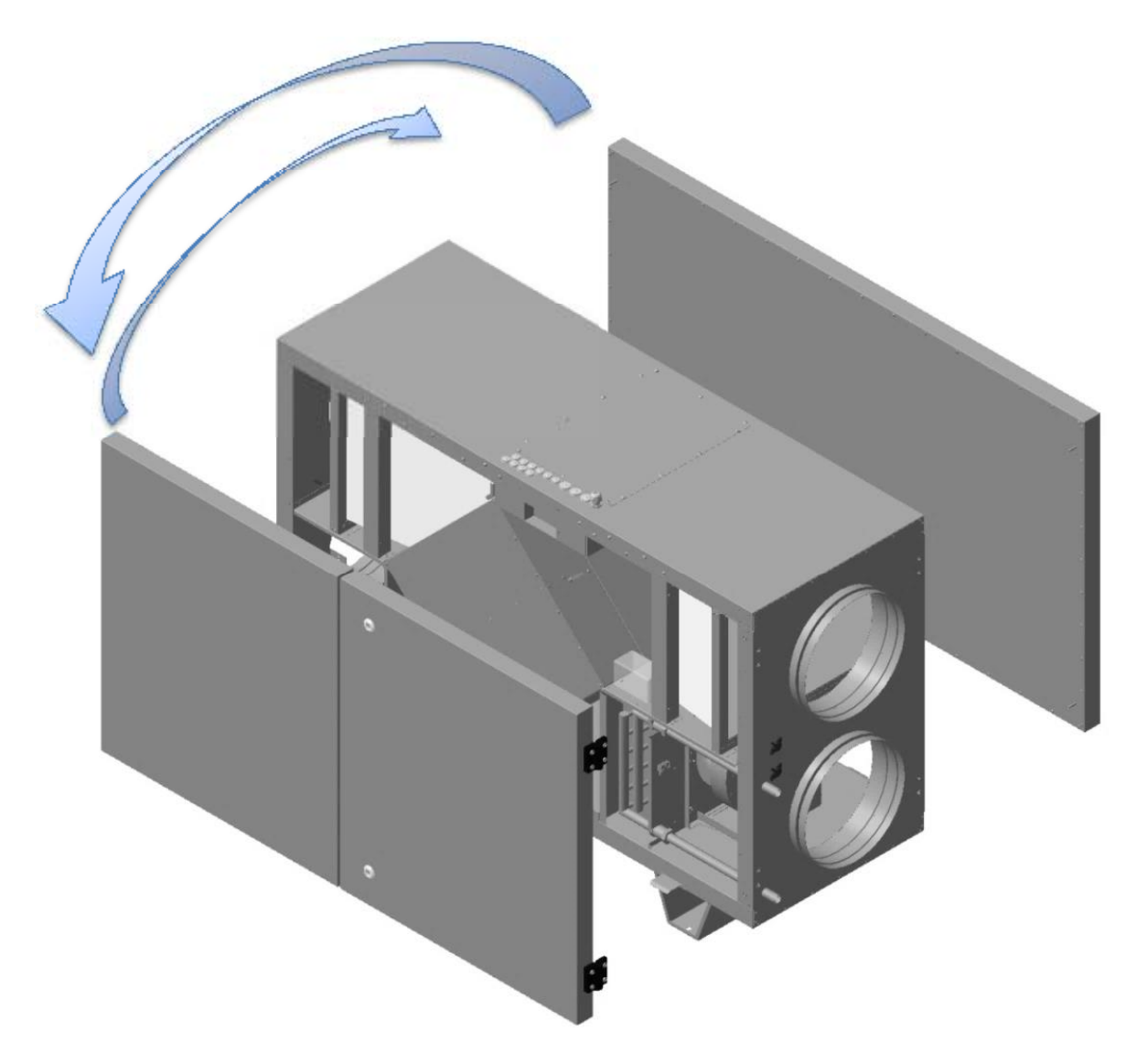

Датчик температуры приточного воздуха монтировать в воздуховоде как можно дальше от установки, но до первого поворота или отвода.

Подключать воздуховоды к фланцам установки при помощи быстросъемных хомутов, следуя указаниям на корпусе установки.

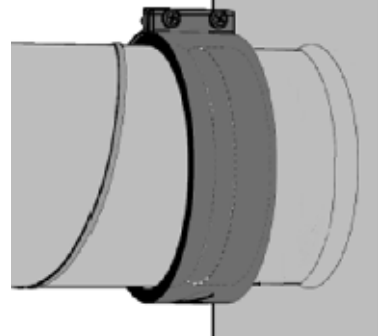

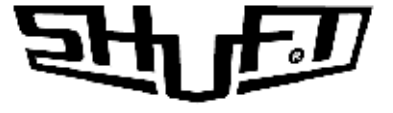

Подключить водяной нагреватель следуя следующей схеме:

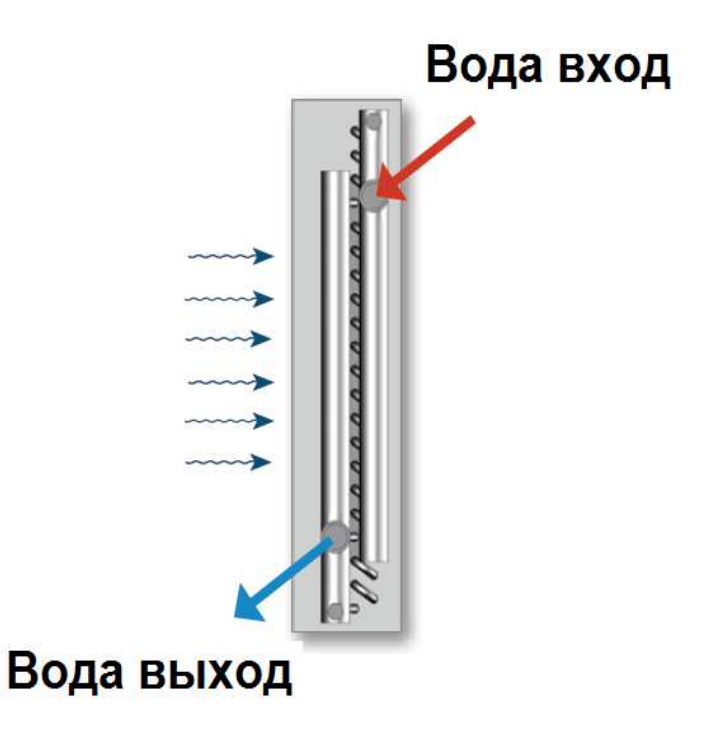

## СХЕМА ЭЛЕКТРИЧЕСКОГО ПОДКЛЮЧЕНИЯ

## Внимание!

- Установка должна быть заземлена.
- Отсутствие устройств защиты электрооборудования приводит к потере гарантии.
- Кабель от пульта управления должен прокладываться отдельно от силовых кабелей или должен быть экранирован.
- Подключение и отключение пульта проводить только при отключенном питании установки.

Убедитесь, что параметры подключаемой электросети соответствуют данным указанным на корпусе установки.

Кабель питания и защитное устройство (автоматический выключатель с характеристикой С) подбираются по суммарной потребляемой мощности и по количеству фаз.

# হাদদ্য

Для подключения необходимо снять крышку с блока управления. Подключить электропитание и дополнительные устройства к клеммной колодке установки в соответствии со схемой.

## Схема подключения UnuMax 450,850 SW - EC

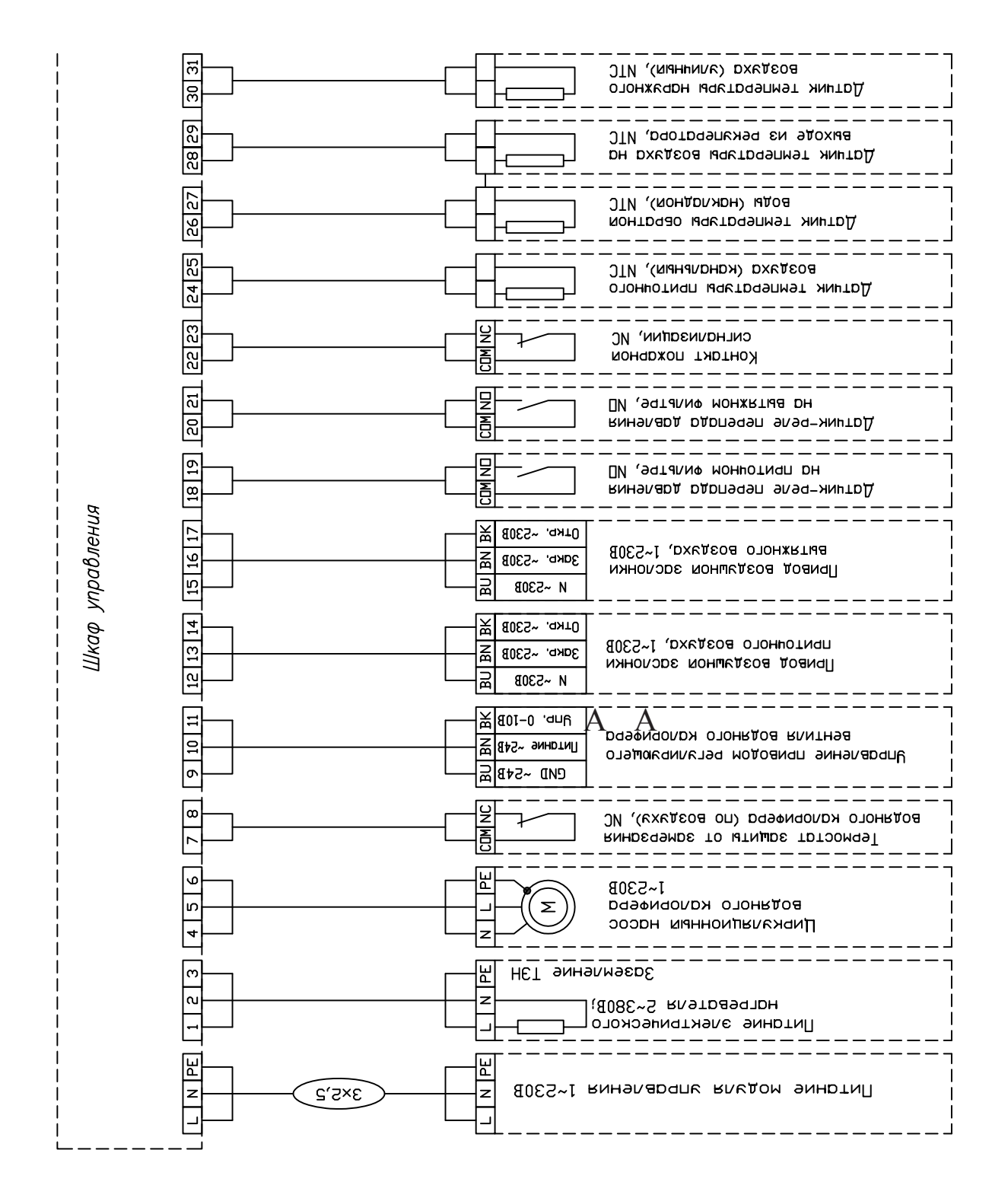

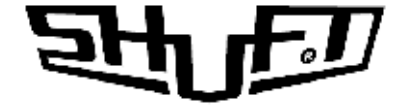

## Схема подключения UnuMax 450,850 SW - EC

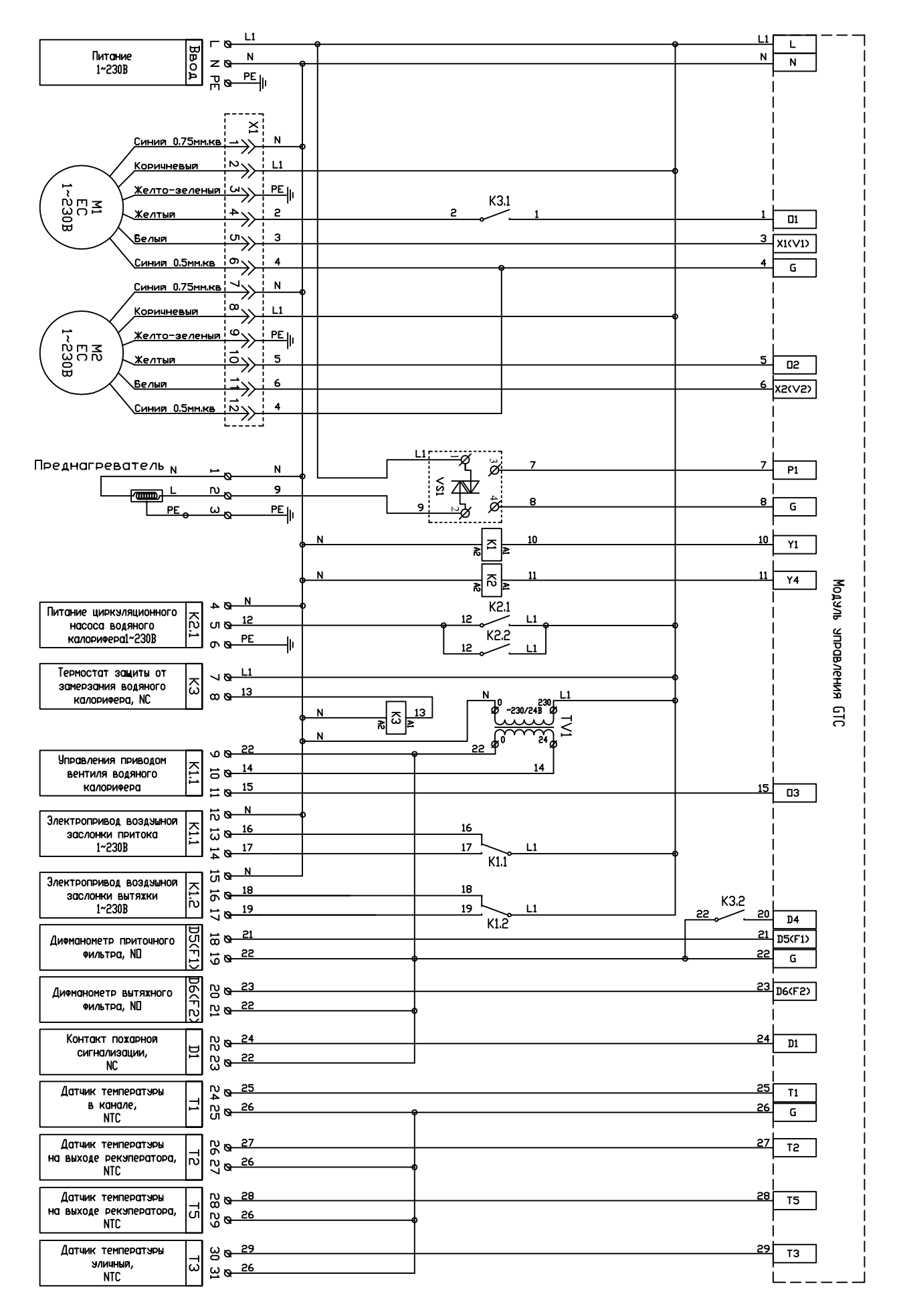

15

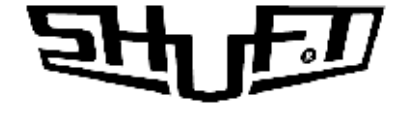

## Схема подключения UnuMax 1400,2200 SW - EC

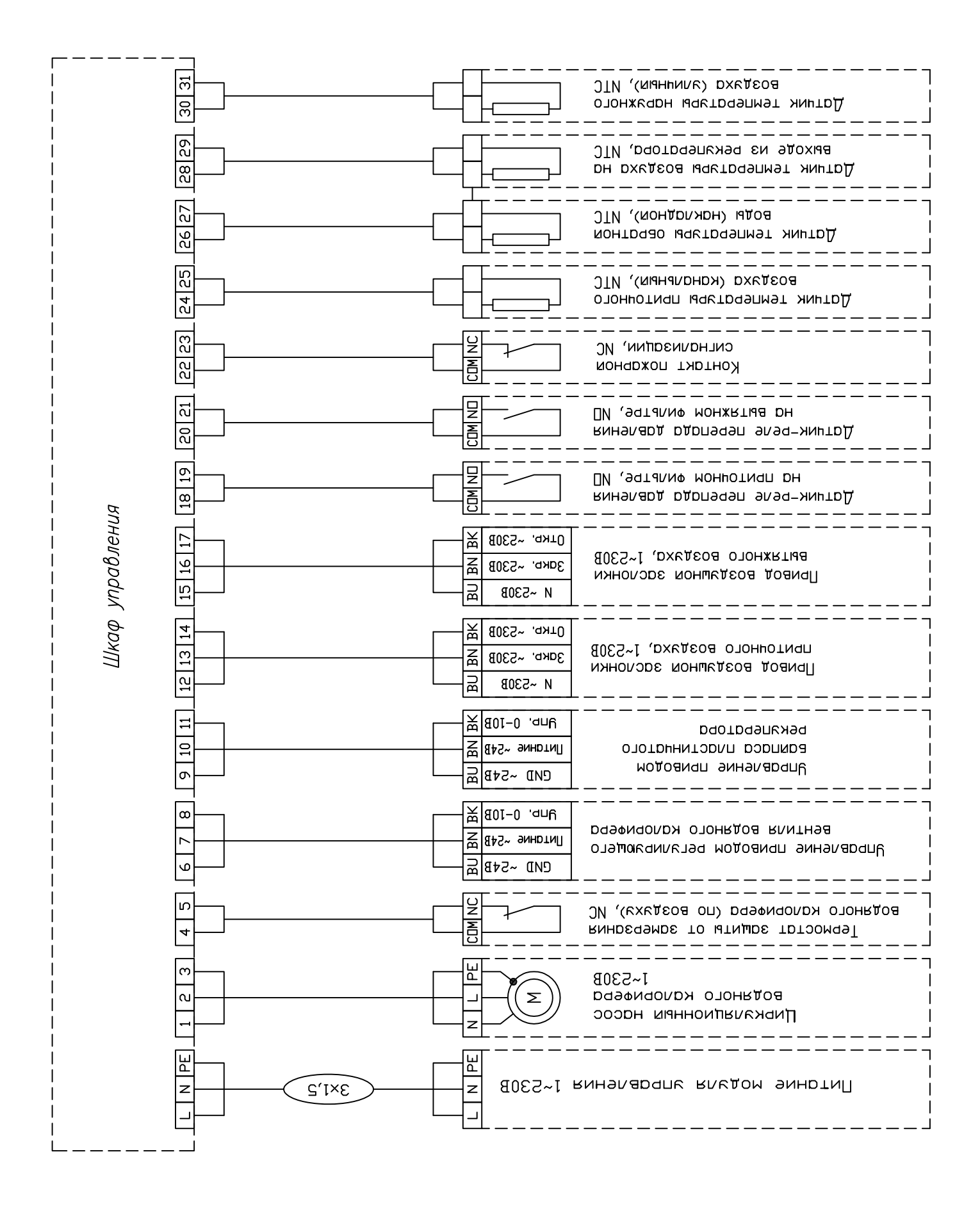

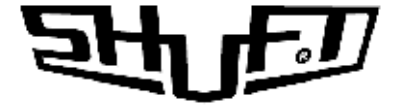

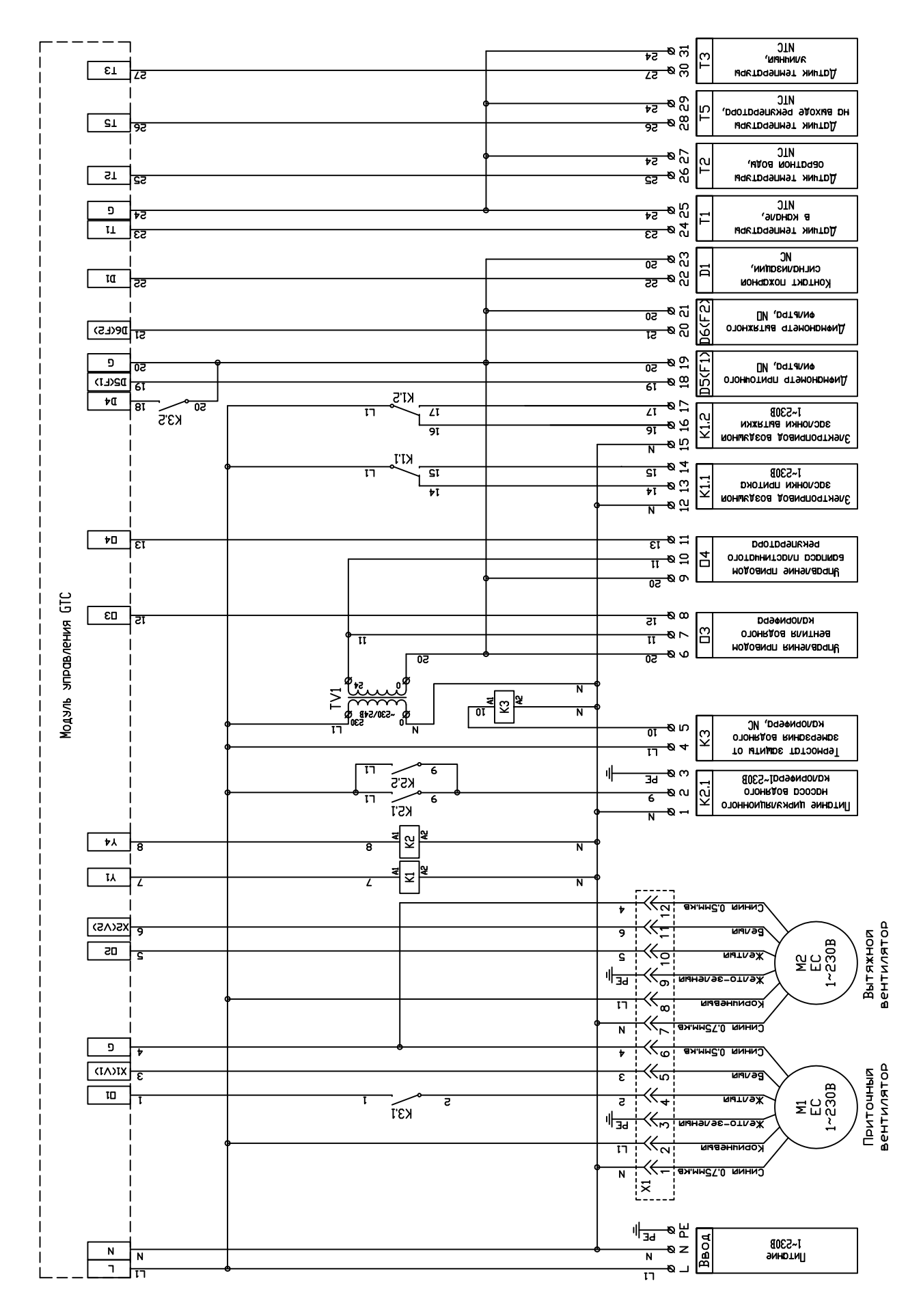

## ज्ञमुक्त

## ОБСЛУЖИВАНИЕ

- Фильтры рекомендуется менять каждые 3 месяца или по показаниям датчика загрязнения фильтров.
- работы по обслуживанию Вентилятор – осмотр И должны проводиться не реже 1 раза в 6 месяцев. Крыльчатку следует чистить от пыли не агрессивными моющими средствами и водой. Запрещается погружать крыльчатку в жидкость, использовать струю высокого давления, абразивные материалы, острые предметы и агрессивные растворители. Полностью высушить. В ходе обслуживания избегайте воздействия ведущего к разбалансировке крыльчатки. Подшипники не требуют обслуживания весь срок службы двигателя.
- Рекуператор подлежит ежегодной чистке. Погрузите кассету в ванну с теплой водой и мылом (не применять соду). Промойте несильной струей горячей воды (сильный напор может деформировать пластинки). В установку ставить полностью просушенный рекуператор.
- Водяной нагреватель чистить щеткой, пылесосом или прямой струей воздуха. При сильном загрязнении чистить не вызывающим коррозию алю миния раствором теплой воды с щелочью.

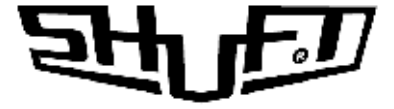

Подключить пульт управления соединительным кабелем в соответствующее гнездо блока управления . Кабель входящий в состав комплекта к пульту не экранирован.

### Пульт управления

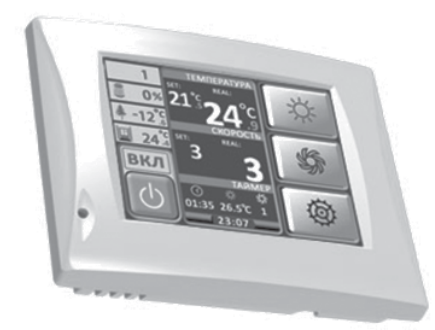

#### Технические характеристики:

Напряжение питания Габаритные размеры Последовательный порт без гальванической развязки Тип разъема порта Тип дисплея Встроенный инфракрасный порт Встроенный датчик температуры 10...24 B 108×85×18

RS 485 (Modbus RTU) CWF - 4R цветной, сенсорный, 3.5″

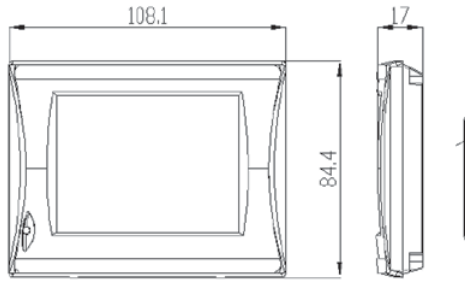

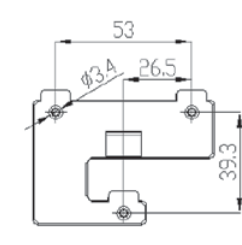

#### Установочные размеры:

| Разъем СWF- 4R      |              |  |  |  |  |
|---------------------|--------------|--|--|--|--|
| Контакт разъема     | Цепь         |  |  |  |  |
| 1                   | +24 B        |  |  |  |  |
| 2                   | GND          |  |  |  |  |
| 3                   | RS-85 A (+)  |  |  |  |  |
| 4                   | RS-485 B (-) |  |  |  |  |
| 2 (GND)<br>1 (+24B) | Вид сверху   |  |  |  |  |

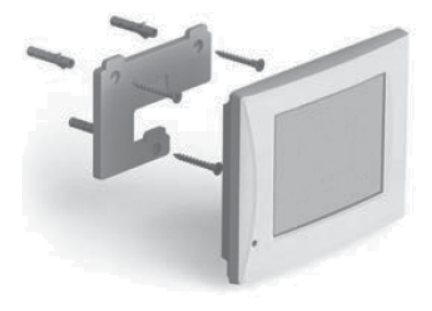

#### Экран дежурного режима

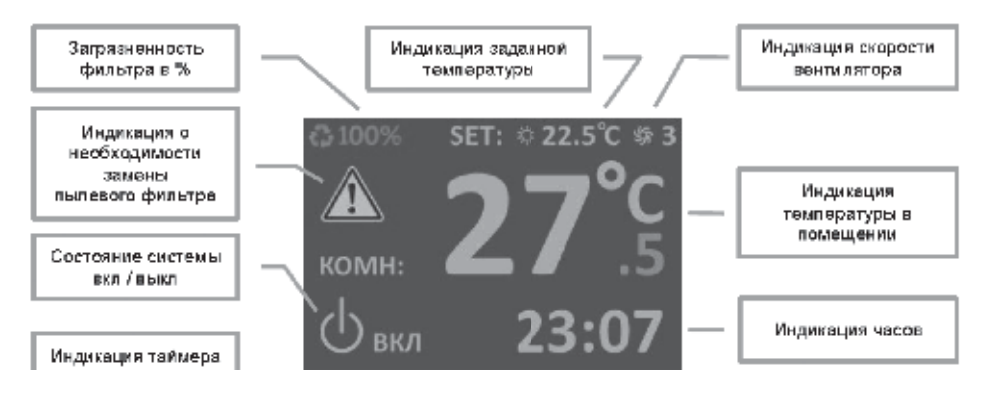

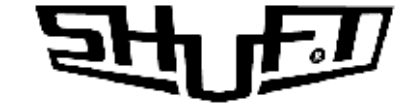

## Экран основного меню

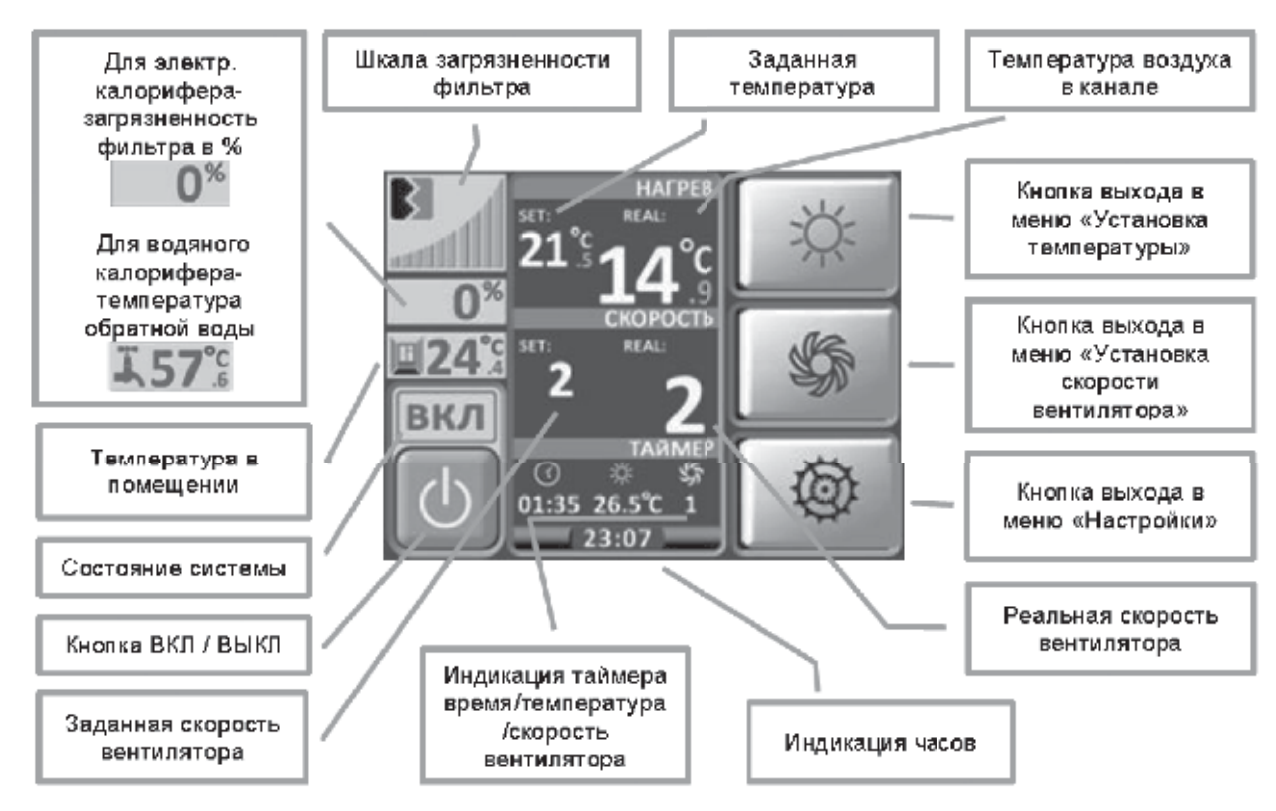

### Основные функции

#### 1. Включение питания

- Отображается и формируется звуковой сигнал.
- Через 2-3 сек. включается «дежурный режим».

#### 2. Основное меню

Нажав на любую часть экрана попадаем в «основное меню».

При бездействии в течении 30 сек. система возвращается в «дежурный режим»

#### 3. Старт системы

• Нажать и удерживать в течении 5 сек. кнопку ВКЛ. Во время старта системы все кнопки пульта блокируются до завершения программы запуска и показывается обратный отсчет времени в поле часов.

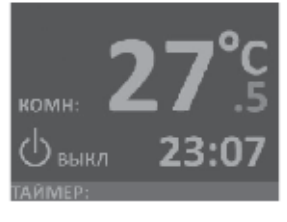

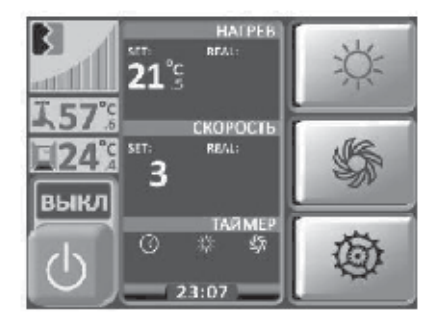

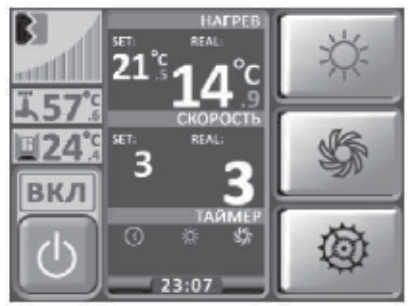

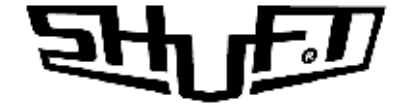

#### 4. Установка температуры

- В основном меню нажать
- Установить требуемую температуру 🛆 🗸
- Подтвердить 💽

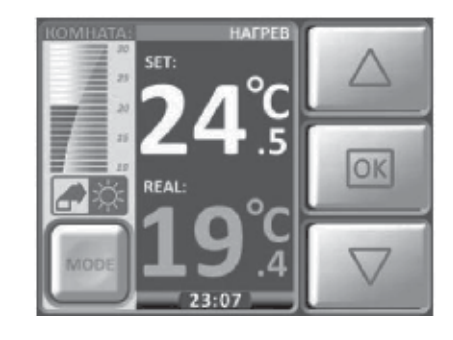

#### 5. Установка скорости

- В основном меню нажать 🗳
- Установить требуемую скорость 🛆 🗸
- Подтвердить 💽

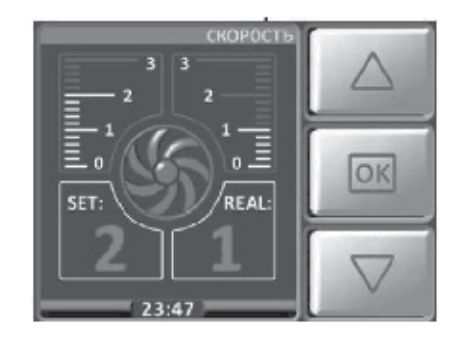

#### 6. Меню настройки

- В основном меню нажать 🚇
- Выбрать необходимое меню (время и дата, таймер, настройка пользователя, конфигурация, график) и нажать.

#### 7. Установка «Времени и даты»

- В меню настройки нажать кнопку 📡
- Переключение между полями 🛆
- Для выбора поля нажать
- Установить параметр 🛆 🗸
- Сохранить. 🔤
- Для выхода из режима установки 🚺 🔤 🕬

Если осталось неподтвержденное изменение, то на экран выводится всплывающее окно.

Часы не имеют автоматического перевода зимнего и летнего времени.

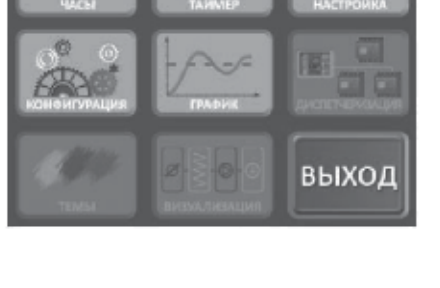

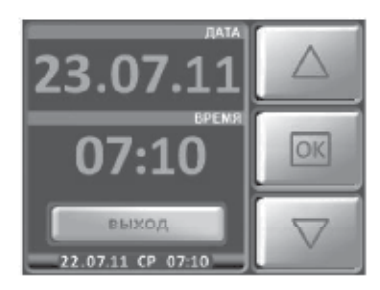

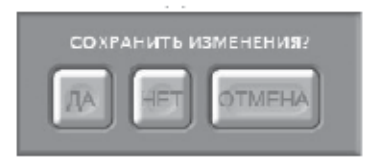

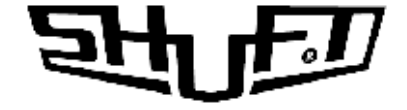

#### 8. Установка «Таймера»

- В меню настройки нажать кнопку
- Кнопка включает / выключает режим работы по тай-

меру.

- Кнопка дня недели вызывает переход в подменю установки таймеров для этого дня недели.
- На 1 сутки можно выставить максимум 4 команды с установкой времени, температуры и скорости вентилятора.
- Переключение между полями 🛆 🗸
- Для выбора поля нажать 🔤
- Установить параметр 🛆 🗸
- Сохранить 🔤
- Для выхода из режима установки 🚺 🛤 🗠

Дни с активным режимом таймера подсвечены. Для включения / выключения таймеров дня недели – нажать и удерживать в течении 4 сек. соответствующую кнопку. Включение / выключение всех таймеров – нажать кнопку

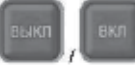

Если в текущих сутках есть активные таймеры, то в поле таймер будет показано значение параметров ближайшего, из активных.

Если в ближайших сутках нет активных таймеров, но они есть в другие дни недели, то в поле таймер будет надпись НА НЕДЕЛЕ.

Если нет ни одного активного таймера или таймеры отключены кнопкой ВЫКЛ, то будет надпись НЕ АКТИВЕН. Отработавшие, но не выключенные таймера текущей недели станут активными на следующей неделе.

#### 9. График температур

Параметр растяжения временной оси можно изменить в меню установки пользователя (количество секунд на один пиксел).

Окно «График температуры» отображается до нажатия кнопки ВЫХОД или при возникновении аварийной ситуации.

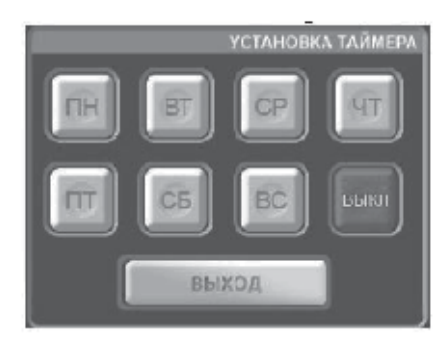

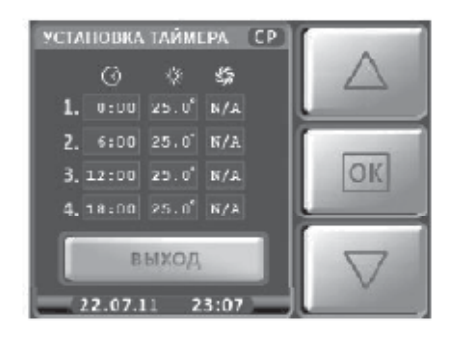

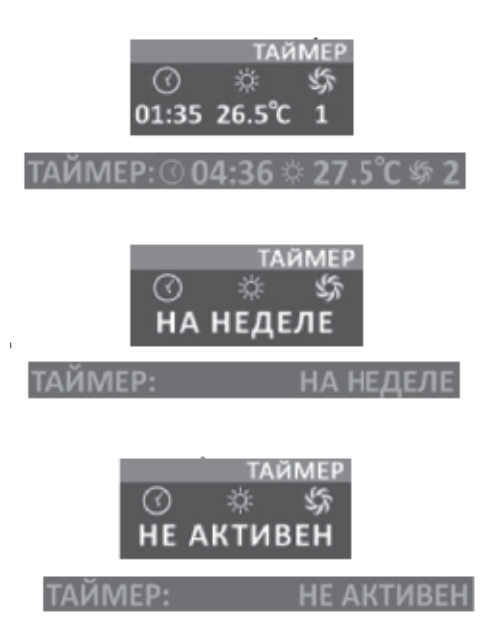

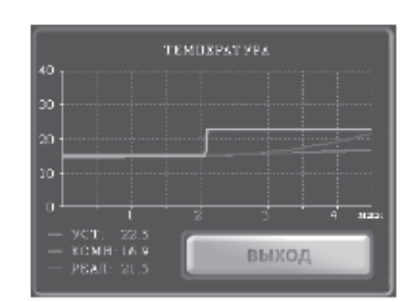

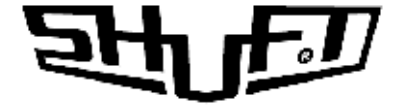

#### 10. Конфигурация системы

- В меню настройки нажать кнопку
- Ввести пароль.
- В открывшемся окне кнопками 🛆 👽 выбрать пункт меню нажав кнопку 🖂
- Аналогичным образом выбрать пункт подменю
- Сохранить изменения кнопкой 🔤
- Для выхода из режима нажать кнопку 🚺 выход
- Если изменение не было подтверждено, то на экран выводится всплывающее окно

|   |   |   |   |   | BS |
|---|---|---|---|---|----|
| 1 | 2 | 3 | 4 | 5 | 6  |
|   | 8 | 9 | 0 | - | OK |

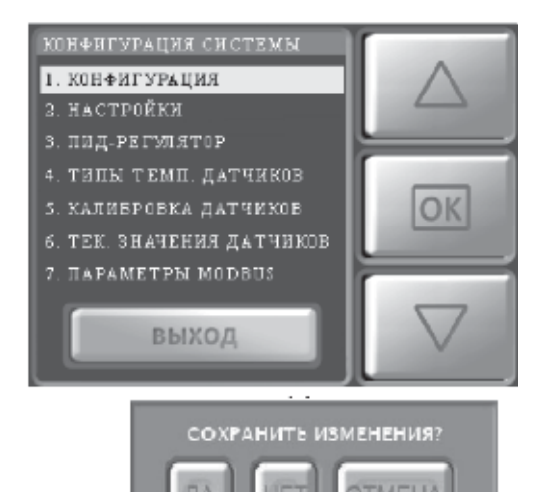

#### 11. Меню «Установки пользователя»

- В меню настройки нажать 📗
- В открывшемся окне кнопками 🛆 👽 выбрать пункт меню нажав кнопку 🔤
- Установить или изменить параметр 🛆
- Подтвердить кнопкой 🔤

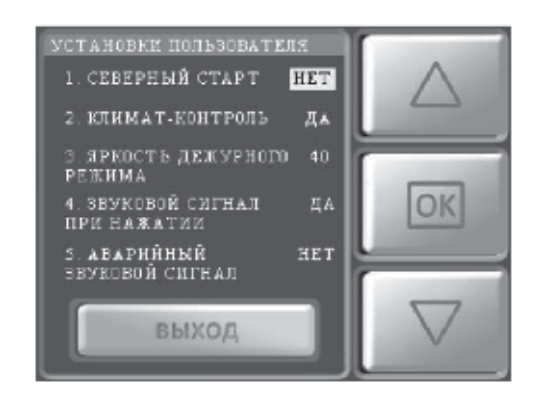

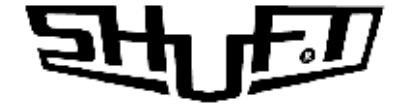

#### МЕНЮ ПУЛЬТА УПРАВЛЕНИЯ КОНФИГУРАЦИЯ — КОНФИГУРАЦИЯ СИСТЕМЫ

| 1. КОНФИГУРАЦИЯ | 1. Тип калорифера                 | Электрический (по умолчанию)    |                    |  |
|-----------------|-----------------------------------|---------------------------------|--------------------|--|
|                 |                                   | Водяной                         |                    |  |
|                 | 2. Кондиционер / фанкойл          | Фанкойл                         |                    |  |
|                 |                                   | ККБ                             |                    |  |
|                 |                                   | Нет (по умолчанию)              |                    |  |
|                 | 3. Датчик давления на двигателе   | Нормально замкнутый             |                    |  |
|                 |                                   | Нормально разомкнут             | гый (по умолчанию) |  |
|                 |                                   | Нет                             |                    |  |
|                 | 4. Датчик давления на фильтре     | Нормально замкнуты              | Й                  |  |
|                 |                                   | Нормально разомкнут             | гый (по умолчанию) |  |
|                 |                                   | Нет                             |                    |  |
|                 |                                   | Аналоговый                      |                    |  |
|                 | 5. Датчик пожара / контакт стоп   | Стоп                            |                    |  |
|                 |                                   | Пожар (по умолчанию)            |                    |  |
|                 |                                   | Нет                             |                    |  |
|                 | 6. Датчик ККБ                     | Да                              |                    |  |
|                 |                                   | Нет (по умолчанию)              |                    |  |
|                 | 7. Датчик угрозы перегрева        | Да (по умолчанию)               |                    |  |
|                 |                                   | Нет                             |                    |  |
|                 | 8. Управление ступенями ТЭН       | Бинарное                        |                    |  |
|                 |                                   | Последовательное (по умолчанию) |                    |  |
|                 | 9. Количество ступеней ТЭН        | 0 (по умолчанию)                |                    |  |
|                 |                                   | 1                               |                    |  |
|                 |                                   | 2                               |                    |  |
|                 |                                   | 3                               |                    |  |
|                 | 10. Управление двигателем         | Аналоговое                      |                    |  |
|                 |                                   | Бинарное                        |                    |  |
|                 |                                   | Последовательное (по            | о умолчанию)       |  |
|                 | 11. Количество скоростей вентиля- | 1                               | Последовательное   |  |
|                 | тора                              | 2                               |                    |  |
|                 |                                   | 3                               |                    |  |
|                 |                                   | 4                               | X                  |  |
|                 |                                   | 5                               | Х                  |  |
|                 |                                   | 6                               | X                  |  |
|                 |                                   | 7                               | Х                  |  |

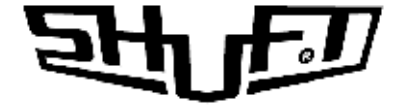

| 2. НАСТРОЙКИ           | <ol> <li>Время открытия воздушной<br/>заслонки</li> </ol>            | 5 60 сек. (По умолчанию 30 сек.)                                             |  |  |  |  |
|------------------------|----------------------------------------------------------------------|------------------------------------------------------------------------------|--|--|--|--|
|                        | 2. Время продува электрокалорифера                                   | 5 60 сек. (По умолчанию 5 сек.)                                              |  |  |  |  |
|                        | 3. Время прогрева водяного кало-<br>рифера                           | 1 15 мин. (По умолчанию 1 мин.)                                              |  |  |  |  |
|                        | 4. Время разгона двигателя                                           | 5 60 сек. (По умолчанию 5 сек)                                               |  |  |  |  |
|                        | 5. Задержка переключения ТЭН                                         | 10 60 сек. (По умолчанию 10 сек.)                                            |  |  |  |  |
|                        | 6. Задержка включения кондиционера                                   | 1 15 мин. (По умолчанию 5 мин.)                                              |  |  |  |  |
|                        | 7. Время открытия 3-х ходового клапана                               | 10 300 сек. (По умолчанию 30 сек.)                                           |  |  |  |  |
|                        | 8. Задержка включения датчика<br>температуры в канале                | 5 300 сек. (По умолчанию 30 сек.)                                            |  |  |  |  |
| 3. ПИД-РЕГУЛЯТОР       | 1. Время цикла работы                                                | 2, 4, 6, 60 (По умолчанию 2)                                                 |  |  |  |  |
|                        | 2. Полоса пропорциональности                                         | 1 100 (По умолчанию 40)                                                      |  |  |  |  |
|                        | 3. Интегральный коэффициент                                          | 1 1000 (По умолчанию 20)                                                     |  |  |  |  |
|                        | 4. Дифференциальный коэффициент                                      | 1 100 (По умолчанию 5)                                                       |  |  |  |  |
|                        | 5. Диапазон нечувствительности                                       | 0 20 (По умолчанию 5)                                                        |  |  |  |  |
| 4. ТИПЫ ТЕМПЕРАТУРНЫХ  | 1. Тип температурного датчика в                                      | ЕРСОЅ 57861 (по умолчанию)                                                   |  |  |  |  |
| ДАТЧИКОВ               | канале                                                               | 103AT 3435K                                                                  |  |  |  |  |
|                        |                                                                      | JY103 3950K                                                                  |  |  |  |  |
|                        |                                                                      | TGK 330                                                                      |  |  |  |  |
|                        | 2. Тип датчика температуры обратной<br>воды                          | EPCOS 57861 (по умолчанию)                                                   |  |  |  |  |
|                        |                                                                      | 103AT 3435K                                                                  |  |  |  |  |
|                        |                                                                      | JY103 3950K                                                                  |  |  |  |  |
|                        |                                                                      | TGK 330                                                                      |  |  |  |  |
| 5. КАЛИБРОВКА ДАТЧИКОВ | <ol> <li>Калибровка датчика температуры<br/>в канале</li> </ol>      | -50 +50 °Cx10 через 5 едениц (диапазон коррек-<br>ции -5 +5 °С через 0,5 °С) |  |  |  |  |
|                        | <ol> <li>Калибровка датчика температуры<br/>обратной воды</li> </ol> | -50 +50 °Cx10 через 5 едениц (диапазон коррек-<br>ции -5 +5 °С через 0,5 °С) |  |  |  |  |
|                        | 3. Калибровка датчика температуры в помещении                        | -50 +50 °Cx10 через 5 едениц (диапазон коррек-<br>ции -5 +5 °С через 0,5 °С) |  |  |  |  |
| 6. ТЕКУЩИЕ ЗНАЧЕНИЯ    | 1. Скорость вентилятора - задание                                    |                                                                              |  |  |  |  |
| ДАТЧИКОВ               | 2. Реальная скорость вентилятора                                     |                                                                              |  |  |  |  |
|                        | 3. Температура – задание °С                                          |                                                                              |  |  |  |  |
|                        | 4. Температура в канале °С                                           | 4. Температура в канале °С                                                   |  |  |  |  |
|                        | 5. Температура обратной воды °C                                      |                                                                              |  |  |  |  |
|                        | 6. Температура в помещении °С                                        |                                                                              |  |  |  |  |
|                        | 7. Загрязненность фильтра %                                          |                                                                              |  |  |  |  |
|                        | 8. Состояние аналоговых входов (код А                                | ЦП)                                                                          |  |  |  |  |
|                        | 9. Состояние дискретных входов                                       |                                                                              |  |  |  |  |

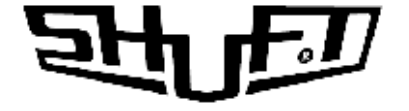

| 6. ТЕКУЩИЕ ЗНАЧЕНИЯ   | 10. Состояние дискретных выходов (1) |                                                                                     |  |  |  |  |
|-----------------------|--------------------------------------|-------------------------------------------------------------------------------------|--|--|--|--|
| ДАТЧИКОВ              | 11. Состояние дискретных выходов (2) |                                                                                     |  |  |  |  |
| 7. ПАРАМЕТРЫ MODBUS   | 1. Адрес устройства                  | 1, 2, 3 255 (По умолчанию 1)                                                        |  |  |  |  |
|                       | 2. Скорость обмена                   | 1200, 2400, 4800, 9600, 19200, 38400, 57600, 115200<br>бит/сек (по умолчанию 19200) |  |  |  |  |
|                       | 3. Количество STOP-БИТ               | 1 2 (по умолчанию 2)                                                                |  |  |  |  |
|                       | 4. Контроль четности                 | Нет (По умолчанию)                                                                  |  |  |  |  |
|                       |                                      | Нечетность                                                                          |  |  |  |  |
|                       |                                      | Четность                                                                            |  |  |  |  |
|                       | 5. Заводские установки               | Установка                                                                           |  |  |  |  |
| 8. ЗАВОДСКИЕ ЗНАЧЕНИЯ | Восстановление значений по умолчанию |                                                                                     |  |  |  |  |

#### МЕНЮ ПУЛЬТА УПРАВЛЕНИЯ Настройка — установки пользователя

| 1. СЕВЕРНЫЙ СТАРТ               | НЕТ (по умолчанию)<br>ДА | Включение/выключение алгоритма<br>запуска системы с последователь-<br>ным набором скорости. Актуально<br>при низких температурах входящего<br>воздуха и при недостаточной мощности<br>калорифера                                       |
|---------------------------------|--------------------------|----------------------------------------------------------------------------------------------------|
| 2. КЛИМАТ-КОНТРОЛЬ              | HET                      |                                                                                                    |
|                                 | ДА (по умолчанию)        |                                                                                                    |
| 3. ЯРКОСТЬ ДЕЖУРНОГО РЕЖИМА     | 20 (по умолчанию)        | Яркость экрана в дежурном режиме в                                                                                                    |
|                                 | 40                       | процентах от номинального значения                                                                                                    |
|                                 | 60                       |                                                                                                    |
|                                 | 80                       |                                                                                                    |
|                                 | 100                      |                                                                                                    |
| 4. ЗВУКОВОЙ СИГНАЛ ПРИ НАЖАТИИ  | ДА (по умолчанию)        | Включение/выключении звукового                                                                                                    |
|                                 | HET                      | сигнала при касании экрана                                                                                                    |
| 5. АВАРИЙНЫЙ ЗВУКОВОЙ СИГНАЛ    | ДА (по умолчанию)        | Включение/выключение звукового                                                                                                    |
|                                 | HET                      | сигнала при авариином отключе-<br>нии установки. В авариях по угрозе<br>замораживания звуковой сигнал не<br>отключается                                                                                                    |
| 6. ОСТАНОВКА СИСТЕМЫ ПО ДАТЧИКУ | ДА (по умолчанию)        | Включение/выключение функции                                                                                                    |
| ФИЛБТРА                         | HET                      | аварийного выключения системы при 100% загрязнении воздушного фильтра                                                                                                    |
| 7. АВТОМАТИЧЕСКИЙ ЗАПУСК        | ДА (по умолчанию)        | Включение/выключение функции                                                                                                    |
| UNCIEME                         | HET                      | автоматического включения установки<br>при пропадании напряжения питания<br>с последующим восстановлением.<br>Включается с последними значениями<br>установок, если не был установлен<br>активный таймер на текущий период<br>времени. |

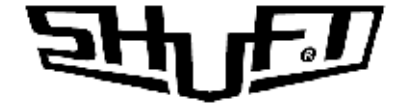

| 8. АВТОМАТИЧЕСКОЕ ПОНИЖЕНИЕ<br>СКОРОСТИ | ДА (по умолчанию)<br>НЕТ | Включение/выключение функции ав-<br>томатического снижения скорости при<br>невозможности выхода на установку<br>температуры |
|-----------------------------------------|--------------------------|----------------------------------------------------------------------------------------------------|
| 9. ТЕЛЕФОН СЕРВИСНОЙ СЛУЖБЫ             | Номер                    | Ввод номера телефона сервисной<br>службы                                                                                    |
| 10. ВЕРСИИ ПО                           | Вывод                    | Показывает номер версии ПО пульта и контроллера                                                                             |
| 11. КОЛИЧЕСТВО СЕКУНД НА ОДИН<br>ПИКСЕЛ | 1, 2 15 (по умолчанию 1) | Изменение размерности шкалы време-<br>ни от 4 мин до 60 мин в меню «График»<br>(1 соответствует 4 мин.)                     |
| 12. УСТАНОВИТЬ ЯЗЫК                     | ENG                      | Переключение языка интерфейса                                                                                               |
|                                         | RUS                      |                                                                                                    |
| 13. ПО УМОЛЧАНИЮ                        | ДА                       | Устанавливаются значения всех настро-<br>ек по умолчанию                                                                    |

### Аварийные ситуации

При возникновении аварийной ситуации, на экран дисплея выводится «мигающии» шильдик АВАРИЯ АВАРИЯ

и раздается звуковой сигнал.

При нажатии на кнопку 🕐 на экран выводится окно АВАРИЯ! с отображением индикаторов произошедших или снятых аварий.

Активные аварии выделены ярким цветом. При нажатии на индикатор выводится окно с информацией о типе аварии и номер телефона сервисной службы.

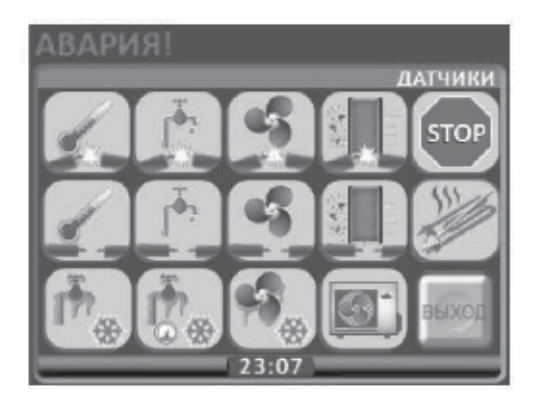

![](_page_26_Picture_8.jpeg)

Запуск системы при наличии сигналов аварии невозможен, и каждый раз при нажатии кнопки ПУСК будет выводиться окно АВАРИЯ, до тех пор, пока активные аварии не будут сняты и сброшены.

![](_page_27_Picture_0.jpeg)

## Критические аварии

|    | Обрыв датчика температуры в канале                                                                                                | 1    | Короткое замыкание датчика температуры в канале                      |
|----|----------------------------------------------------------------------------------------------------|------|----------------------------------------------------------------------|
|    | Обрыв датчика температуры обратной<br>воды                                                                                        |      | Короткое замыкание датчика температуры обратной<br>воды              |
|    | Обрыв дифференциального датчика давле-<br>ния на фильтре                                                                          |      | Короткое замыкание дифференциального датчика<br>давления на фильтре  |
|    | Авария по 100% загрязненности фильтра                                                                                             | S    | Авария вентилятора                                                   |
| 5  | Обрыв дифференциального датчика давле-<br>ния на вентиляторе                                                                      | 5    | Короткое замыкание дифференциального датчика давления на вентиляторе |
|    | Пожар                                                                                                    | STOP | Внешний стоп                                                         |
| ₱  | Угроза замораживания по датчику обрат-<br>ной воды                                                                                |      | Угроза замораживания по капиллярному датчику                         |
| *3 | Угроза замораживания по температуре<br>в канале (водяной калорифер) Угроза<br>образования конденсата (электрический<br>калорифер) | I    | Перегрев электрокалорифера                                           |

## Операционные аварии

| отсутствие соединения                                                            | Выводится на экран в момент подачи питания на пульт при отсутствии связи пульта с контроллером |
|----------------------------------------------------------------------------------|------------------------------------------------------------------------------------------------|
| Отсутствуют показания реальных значений времени,<br>температуры, скорости ит. д. | Потеря (отсутствие) связи контроллера с пультом в процессе работы                              |
| T>Tset                                                                           | Температура воздуха в канале больше заданной                                                   |
| T <tset< td=""><td>Температура воздуха в канале меньше заданной</td></tset<>     | Температура воздуха в канале меньше заданной                                                   |

## Снятые аварии

| примеры снятых аварий | Пиктограмма аварии перечеркнутая желтой стрелкой, означает,<br>что эта временная авария снята. Сброс снятой аварии осу-<br>ществляется нажатием и удержанием в течении 4-5 сек кнопки<br>ВЫХОД |
|-----------------------|----------------------------------------------------------------------------------------------------|
|                       | вылод                                                                                                    |

# जन्म भि

| ВКЛ                                                                                                    | Система включена                                                                                                    | ₽₽                | Открытие воздушного клапана                                                                                                    |
|----------------------------------------------------------------------------------------------------|----------------------------------------------------------------------------------------------------|-------------------|----------------------------------------------------------------------------------------------------|
| выкл                                                                                                    | Система выключена                                                                                                    | 2                 | Закрытие заслонки наружного воздуха                                                                                               |
| T>Tset                                                                                                    | Температура воздуха в канале больше<br>заданной                                                                                                    | \$\$ P            | Старт вентилятора при включении (~5 сек)                                                                                          |
| T <tset< td=""><td>Температура воздуха в канале меньше<br/>заданной</td><td>\$\$<br/>\$</td><td>Выбег вентилятора при выключении (~5 сек)</td></tset<> | Температура воздуха в канале меньше<br>заданной                                                                                                    | \$\$<br>\$        | Выбег вентилятора при выключении (~5 сек)                                                                                         |
| стоп                                                                                                    | Отключение системы по сигналу «Внешний<br>стоп»                                                                                                    | <b>☆</b> ♪        | Прогрев водяного калорифера при включении<br>(~60 сек)                                                                            |
|                                                                                                    | Включение: Открытие 3-х ходового клапана<br>(~80 сек)                                                                                                    | <b>₽</b>          | Выключение:<br>Продув калорифера (~5 сек)                                                                                         |
|                                                                                                    | Северный старт<br>Включение в соответствии с алгоритмом<br>постепенного набора скорости                                                                              | Trec              | Температура на вытяжке рекуператора<br>больше минимального установленного<br>порога °C (в теплое время года)                      |
| <b>₩</b> <0°c                                                                                                    | Температура на вытяжке рекуператора<br>меньше 0°С                                                                                                    | <b>`</b> ∰-∰      | Режим разморозки рекуператора                                                                                                    |
| <b>A</b> Å                                                                                                    | Режим нагрев                                                                                                    | <b>\$</b> \$+\$\$ | Режим Автоматическое понижение уставки<br>скорости рекуператора (появляется после<br>выхода из режима разморозки<br>рекуператора) |
| ¢                                                                                                    | Режим охлаждение (при наличие кондици-<br>онера в системе)                                                                                                    | 5                 | Автоматическое понижение скорости вентилятора                                                                                     |
| AUTO                                                                                                    | Режим автоматического переключения<br>нагрев охлаждение (возможен только при<br>активации в настройке пользователя и<br>только при наличие кондиционера в<br>системе | АВАРИЯ            | Система находится в аварийном режиме<br>или в режиме не снятых аварийных<br>сигналов                                              |

#### Возможные неисправности и пути их исправления

| Неисправность                         | Причина                                           | Способ устранения                                             |
|---------------------------------------|---------------------------------------------------|---------------------------------------------------------------|
|                                       | Отсутствует электрическое питание                 | Включить напряжение и автоматиче-<br>ские выключатели         |
| пе расотает установка                 | Неисправность в электрических<br>соединителях     | Проверить исправность соединитель-<br>ных контактов           |
|                                       | Неисправность пульта дистанционного<br>управления | Заменить пульт                                                |
| пе работает электрический нагреватель | Отсутствует электрическое питание                 | Проверить исправность кабеля и контактных соединений          |
|                                       | Неисправность в электрических<br>соединителях     | Убедиться в исправности кабеля и<br>соединительных контактов  |
| пе расстает вентилятор                | Закрыта заслонка приточного воздуха               | Убедиться в отсутствии блокирования потока приточного воздуха |
| Неисправность датчиков                | Неисправность датчика ТЈ , TL, TV                 | Проверить датчики, при необходимости<br>заменить              |

При срабатывании термозащиты двигателя вентилятора, необходимо отключить напряжение, подождать пока двигатель остынет и устранить причину перегрева.

При частом срабатывании автоматического выключателя проверить соответствие параметров автоматического выключателя параметрам установки, проверить изоляцию кабелей и проводов, заземление, убедиться, что параметры сети питания соответствуют данным указанным на установке. Если неисправность не удается устранить, обратитесь в сервисный центр.

![](_page_29_Picture_0.jpeg)

## СЕРТИФИКАЦИЯ

Товар соответствует требованию нормативного документа - ТР ТС 010/2011 «О безопасности машин и оборудования».

Декларация о соответствии номер ТС N RU Д-RU.AB24.B.02029

Срок действия: с 15.03.2016 по 14.03.2021

Изготовитель: ООО «Завод ВКО», ОГРН – 1133316000861.

Адрес: РОССИЯ, 601021, Владимирская область, Киржачский район, город Киржач, микрорайон Красный Октябрь, улица Первамайская, дом 1.

**Претензии по качеству** необходимо направлять в сервисный центр. Телефон сервисного центра: +7 (495) 777 1956 E-mail: service\_rv@rusklimst.ru

![](_page_30_Picture_0.jpeg)

## ГАРАНТИЯ

Настоящая гарантия устанавливается в дополнение к конституционным и иным правам потребителей и ни в коем случае не ограничивает их.

Гарантийный срок – 12 мес. с момента ввода установки в эксплуатацию, но не более 36 мес. с момента изготовления.

Тщательно проверьте внешний вид изделия и его комплектность. Все претензии по внешнему виду и комплектности предъявляйте продавцу при покупке изделия.

Внимательно ознакомьтесь с данным документом и проследите, чтобы он был правильно заполнен и имел штамп продавца.

## Условия гарантии:

- Настоящим документом покупателю гарантируется, что в случае обнаружения в течении гарантийного срока в проданном оборудовании дефектов, обусловленных ненадлежащим качеством изготовления установки или комплектующих (при соблюдении покупателем указанных в паспорте требований) будет произведен бесплатный ремонт оборудования.
- 2. Для монтажа и подключения изделия необходимо обращаться в специализированные организации. Изготовитель и продавец не

![](_page_31_Picture_0.jpeg)

несут ответственности за качество изделия при его неправильной установке и (или) подключении.

- Производитель оставляет за собой право на внесение изменений в конструкцию с целью улучшения его характеристик. Такие изменения вносятся в изделие без предварительного уведомления покупателя и не влекут обязательств по изменению (улучшению) ранее выпущенных изделий.
- 4. Запрещается вносить в паспорт, какие либо изменения, а так же стирать или переписывать указанные в нем данные. Настоящая гарантия имеет силу, если документ правильно и четко заполнен.
- 5. Настоящая гарантия действительна только на территории РФ на изделия, купленные на территории РФ.

Для выполнения гарантийного ремонта обращайтесь в специальные организации, указанные продавцом.

## Настоящая гарантия не распространяется:

- 1. На периодическое и сервисное обслуживание (чистку и т.п.).
- 2. На изделия подвергшиеся изменениям, в том числе с целью усовершенствования и расширения области применения.
- 3. На детали корпуса, воздушные фильтры, предохранители и прочие детали, обладающие ограниченным сроком использования.

Выполнение уполномоченным сервисным центром ремонтных работ и замена дефектных комплектующих изделия производятся в сервисном центре или у Покупателя (по усмотрению сервисного центра). Гарантийный ремонт изделия выполняется в срок не более 45 дней.

## Настоящая гарантия не предоставляется в случаях:

- 1. Если изменен или неразборчив серийный номер изделия.
- 2. Если потребителем нарушены правила эксплуатации, хранения или транспортирования товара, в том числе: механические повреждения, подключение и эксплуатация от источника питания,

![](_page_32_Picture_0.jpeg)

параметры которого отличаются от указанных в паспорте изделия, перепадами напряжения источника питания.

- 3. Если не выполнялось своевременное сервисное обслуживание.
- 4. Если дефекты вызваны действиями третьих лиц, в том числе: установкой, ремонтом или наладкой, если они произведены не уполномоченными на то организацией или лицами, модификацией, адаптацией или эксплуатацией с нарушением технических условий и требований безопасности.
- 5. Обстоятельствами непреодолимой силы (пожар, наводнение и т.п.).

## Особые условия эксплуатации оборудования

Настоящая гарантия не предоставляется, когда по требованию или желанию покупателя в нарушение действующих в РФ требований, стандартов и иной нормативно-правовой документации было неправильно подобрано и куплено оборудование для конкретного помещения или были неправильно смонтированы элементы купленного оборудования.

| Модель       |                                                                | Серийный ном                                                                                                    | iep | Дата из | вготовления |
|--------------|----------------------------------------------------------------|----------------------------------------------------------------------------------------------------|-----|---------|-------------|
| UniMAX-P     | SW-EC                                                          |                                                                                                    |     |         |             |
| Изготовитель | ПО «ВЕНТИН<br>ООО «Завод Е<br>район, г. Кирж<br>По заказу Shut | НЖМАШ»,<br>ВКО», 601021, Владимирская область, Киржачский<br>жач, мкр. Красный Октябрь, ул. Первомайская, д.1<br>ift Technologies K/S Сделано в России |     |         |             |
| Покупатель   |                                                                | Дата продажи                                                                                                    |     |         |             |
| Продавец     | <br>М.П. <sup>(п</sup>                                         | (наименование, адрес. телефон)<br>юдпись уполномоченного лица) Ф.И.О.                                                                                  |     | Ф.И.О.  |             |

## ОТМЕТКА О ПРИЕМКЕ И ПРОДАЖЕ

## СВЕДЕНИЯ О МОНТАЖНЫХ И ПУСКОНАЛАДОЧНЫХ РАБОТАХ\* Адрес монтажа: \_\_\_\_\_

| Вид работ | Дата | Организация-исполнитель<br>(адрес, телефон, номер<br>лицензии, печать) | Напряжение сети, сопротивление<br>обмоток, сопротивление изоляции<br>обмоток, сила тока | Мастер<br>(ФИО, подпись) | Работу принял<br>(ФИО, подпись) |
|-----------|------|------------------------------------------------------------------------|-----------------------------------------------------------------------------------------|--------------------------|---------------------------------|
|           |      |                                                                        |                                                                                         |                          |                                 |
|           |      |                                                                        |                                                                                         |                          |                                 |

\*При наличии актов сдачи-приемки монтажных и пусконаладочных работ сделать соответствующую пометку

### СВЕДЕНИЯ О РЕМОНТЕ

| Дата<br>начала<br>ремонта | Дата<br>окончания<br>ремонта | Организация-исполнитель<br>(адрес, телефон, номер<br>лицензии, печать) | Замененные детали | Мастер<br>(ФИО, подпись) | Работу принял<br>(ФИО, подпись) |
|---------------------------|------------------------------|------------------------------------------------------------------------|-------------------|--------------------------|---------------------------------|
|                           |                              |                                                                        |                   |                          |                                 |
|                           |                              |                                                                        |                   |                          |                                 |
|                           |                              |                                                                        |                   |                          |                                 |
|                           |                              |                                                                        |                   |                          |                                 |
|                           |                              |                                                                        |                   |                          |                                 |
|                           |                              |                                                                        |                   |                          |                                 |

МЕТКИ О ПРОИЗВОДИМЫХ РАБОТА.

![](_page_34_Picture_0.jpeg)

| <br> |  |
|------|--|
|      |  |
| <br> |  |
|      |  |
|      |  |
|      |  |
|      |  |